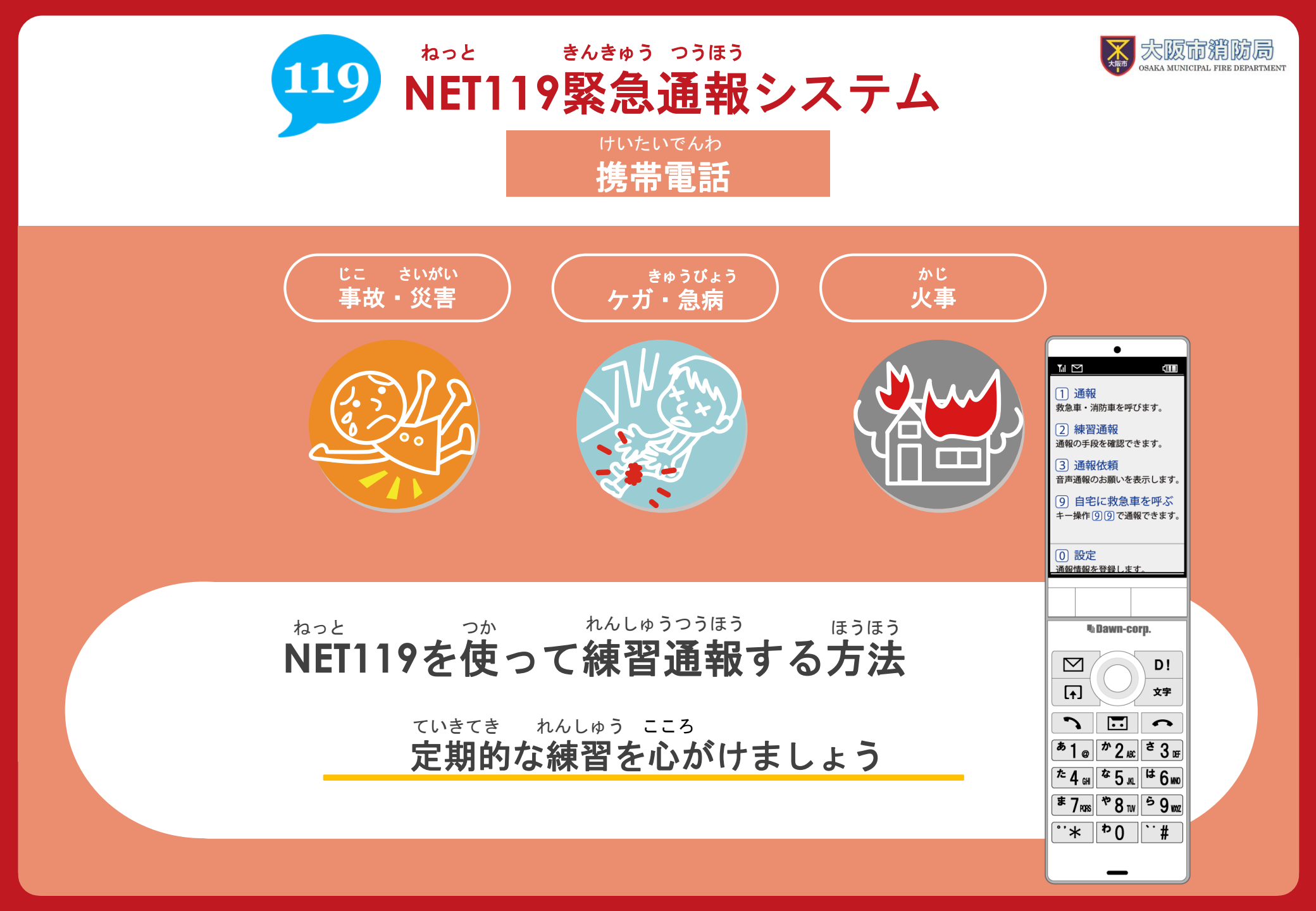

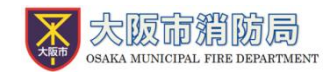

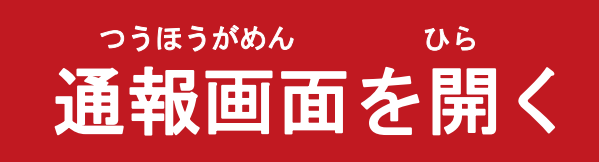

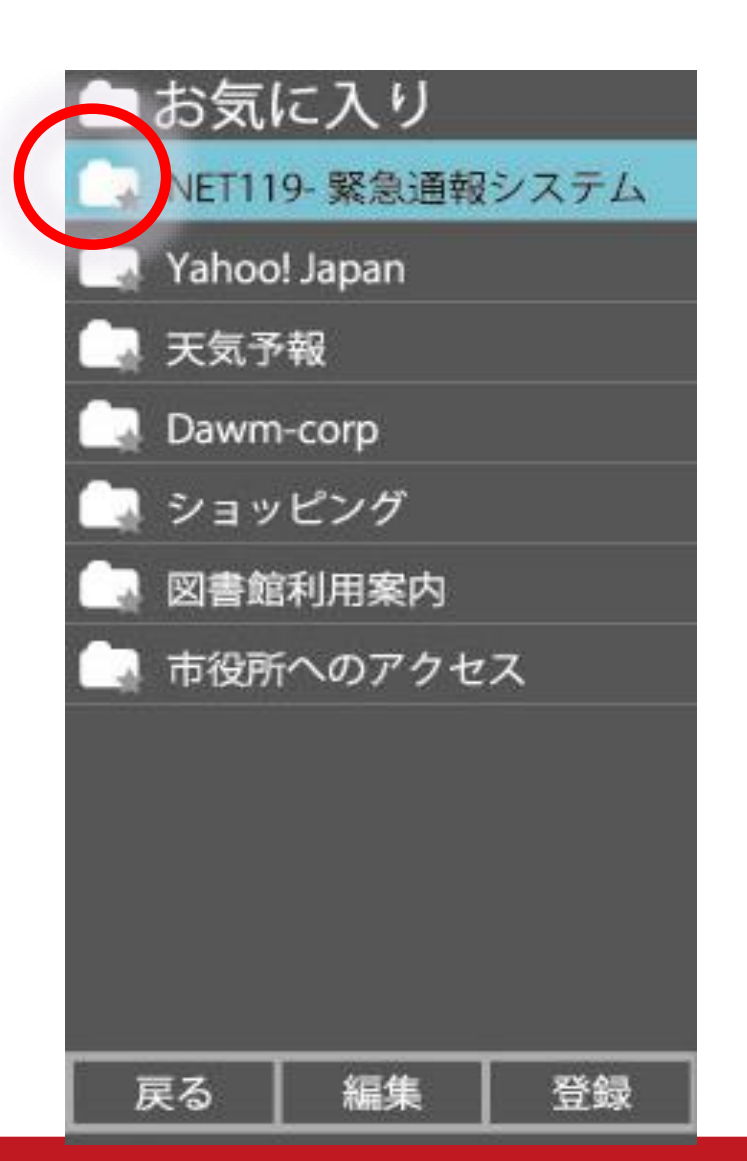

### \* お気に入り・ブックマー <sup>ねっと</sup> なから「NET119」を 選びます。

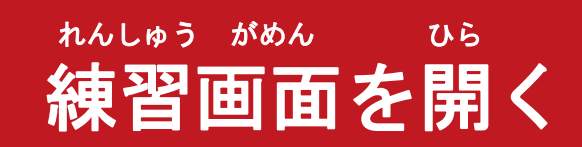

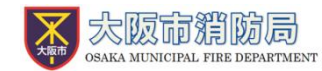

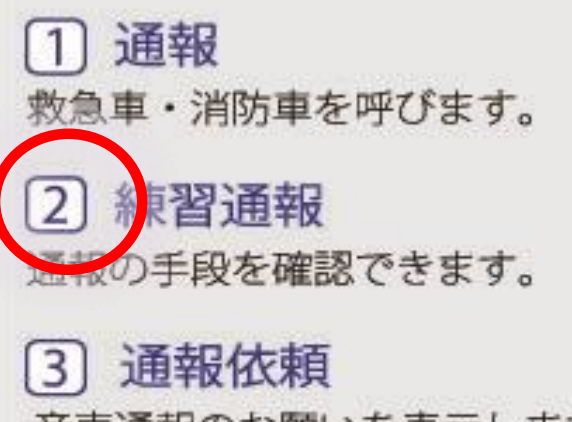

音声通報のお願いを表示します。

9 自宅に救急車を呼ぶ
 キー操作
 9 ので通報できます。

 「練習」を選びます。

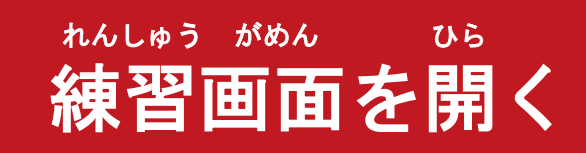

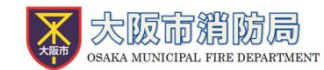

《練習通報中》

#### 1 通報

救急車・消防車を呼びます。

2 練習通報
 通報の手段を確認できます。

9 自宅に救急車を呼ぶ キー操作99で通報できます。 れんしゅうつうほうちゅう

### 「練習通報中です」と <sup>ひょうじ</sup> 表示されます。

 設定
 通報情報を登録します。

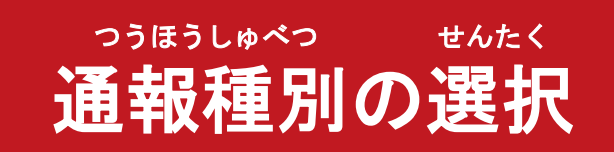

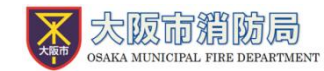

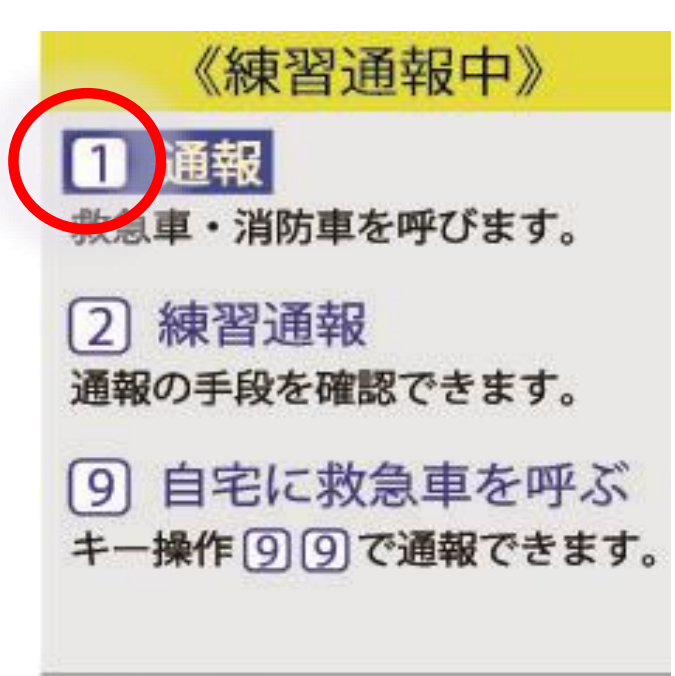

設定

通報情報を登録します。

0

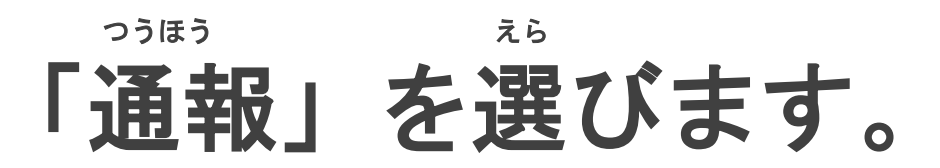

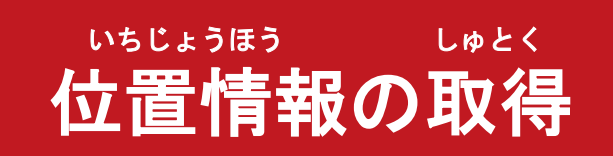

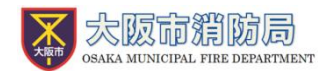

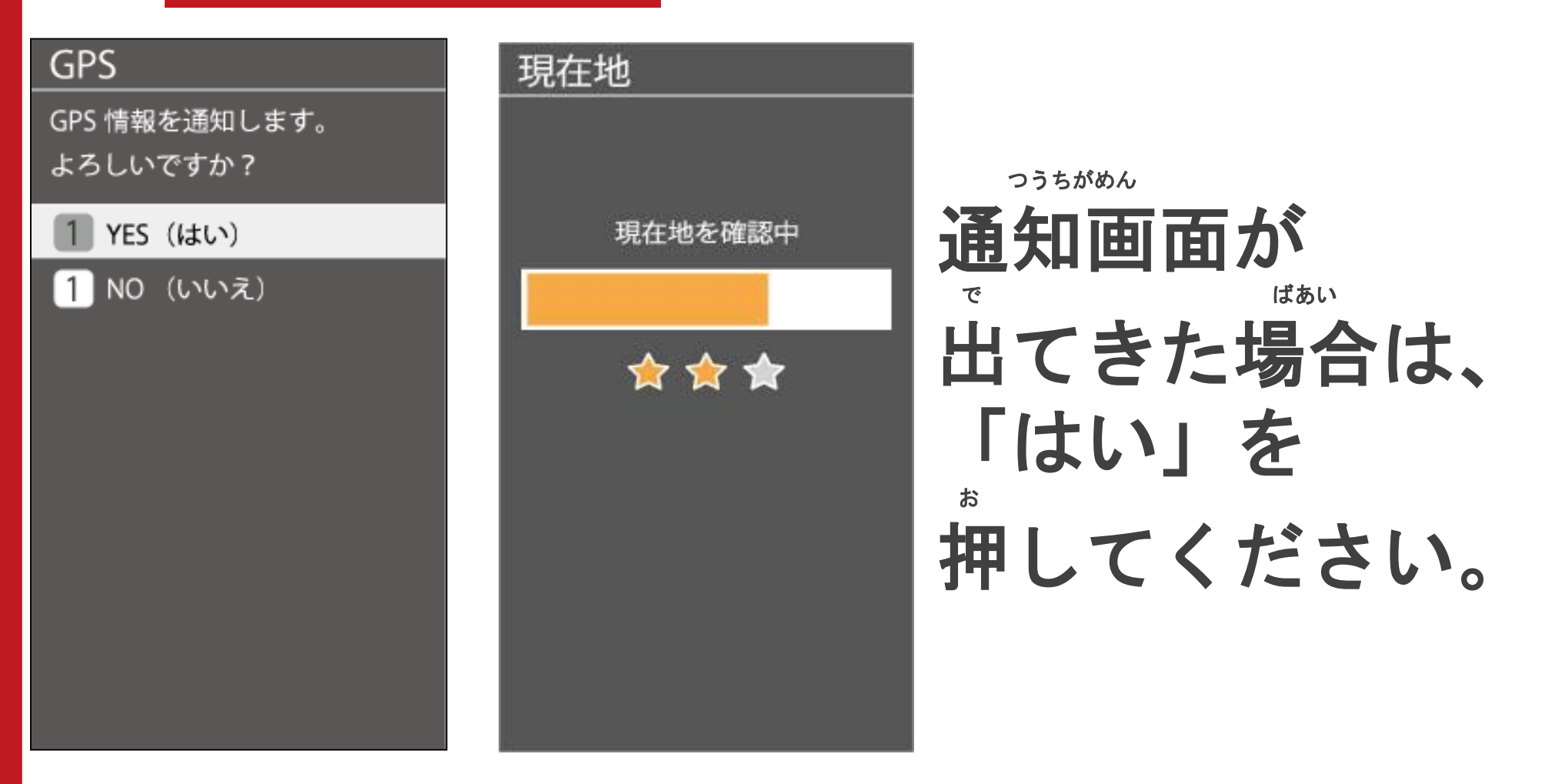

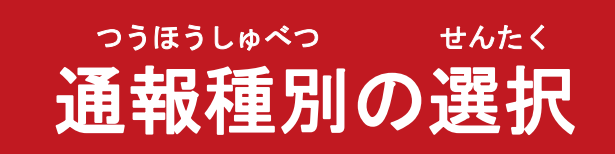

《練習通報中》

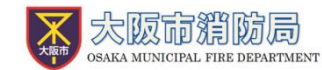

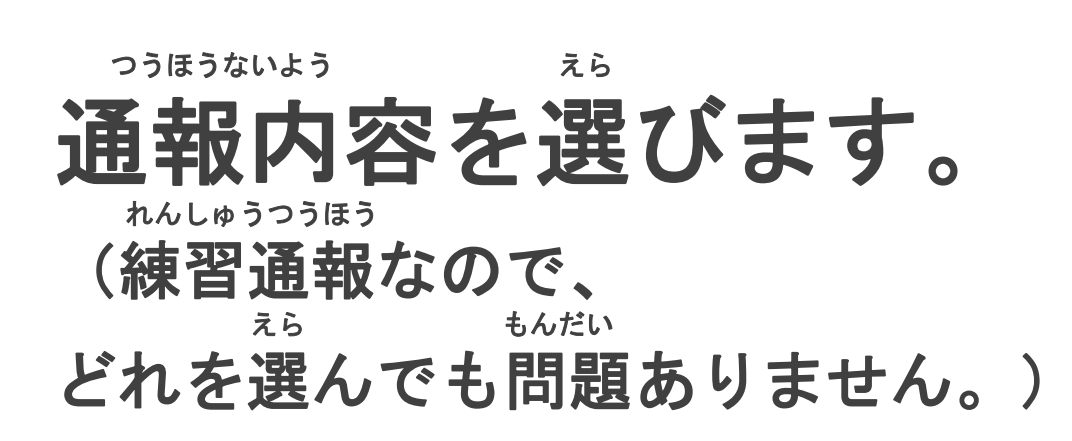

 2 火事 消防車を呼びます。

通報内容を選択します。

3 その他 援助等とちらか分からない

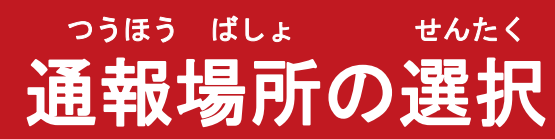

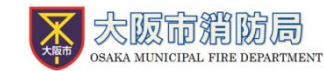

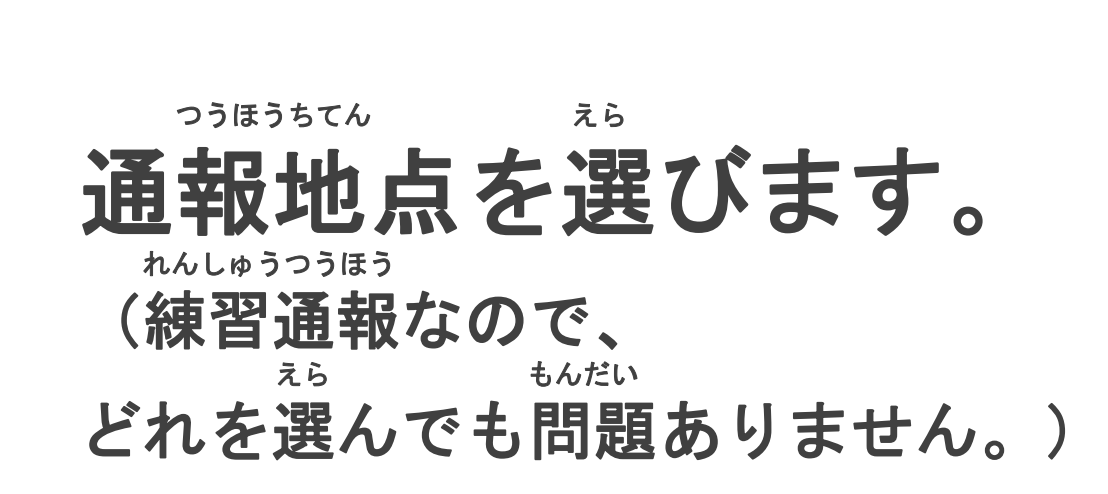

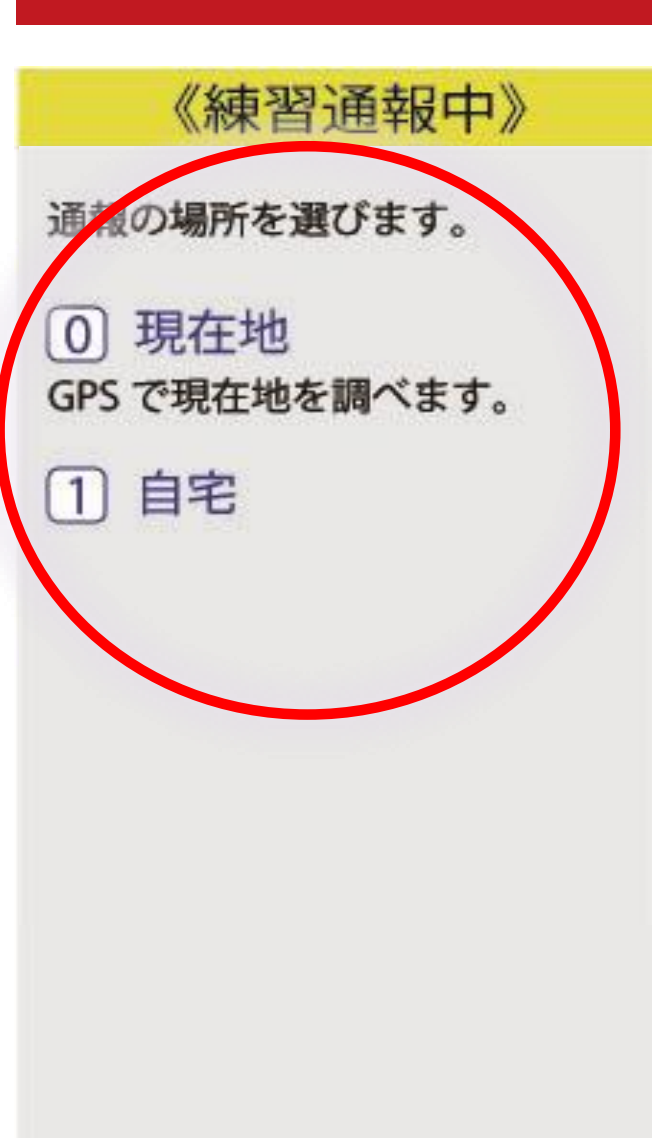

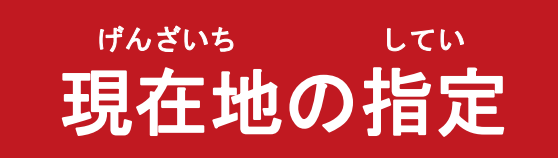

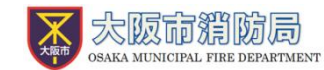

さが

ばしょ

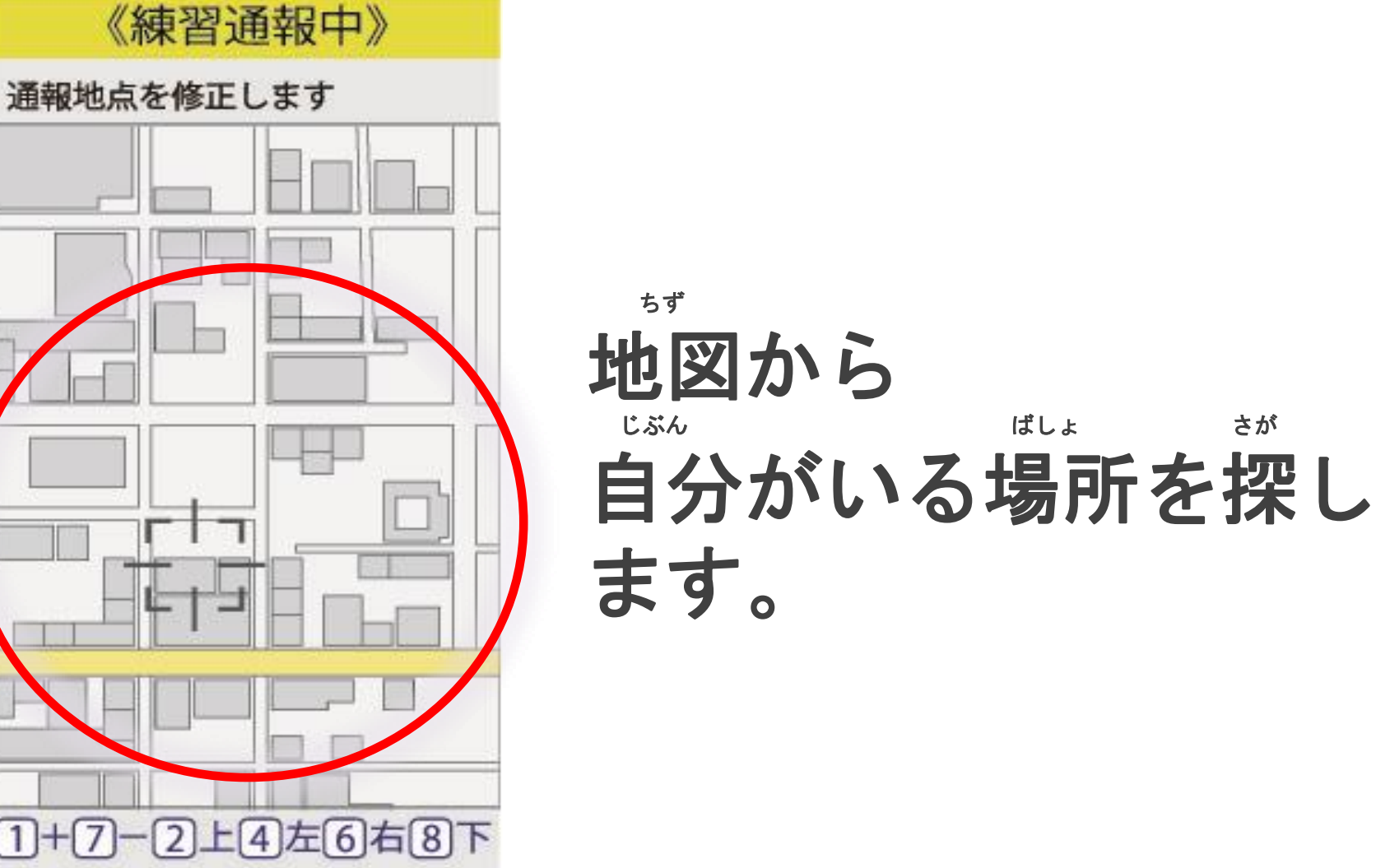

#### げんざいち してい ちず うご かた 現在地の指定(地図の動かし方)

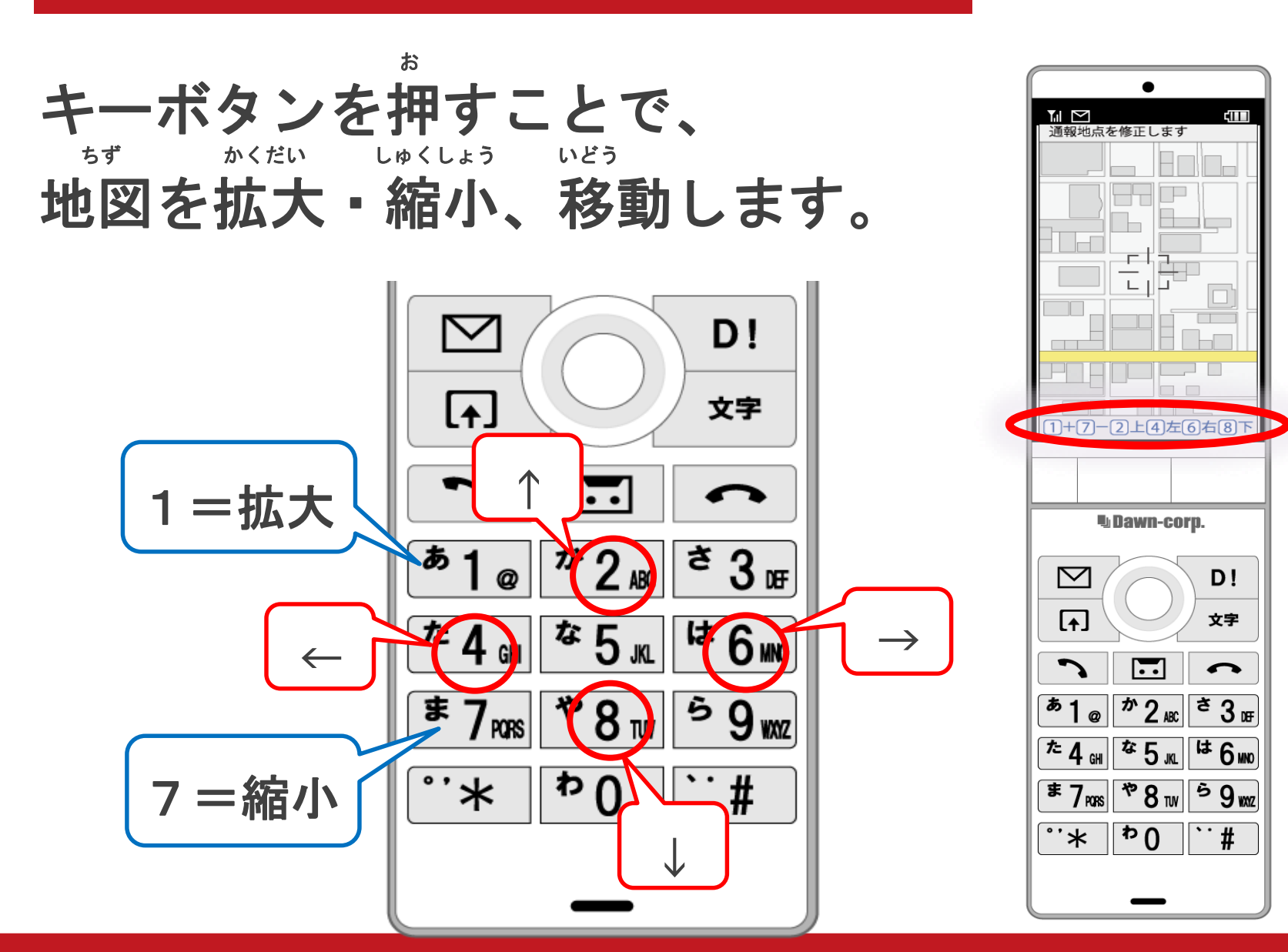

大阪市銷防局 OSAKA MUNICIPAL FIRE DEPARTMENT

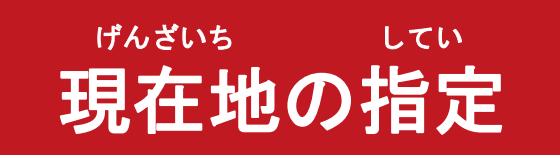

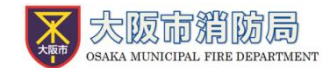

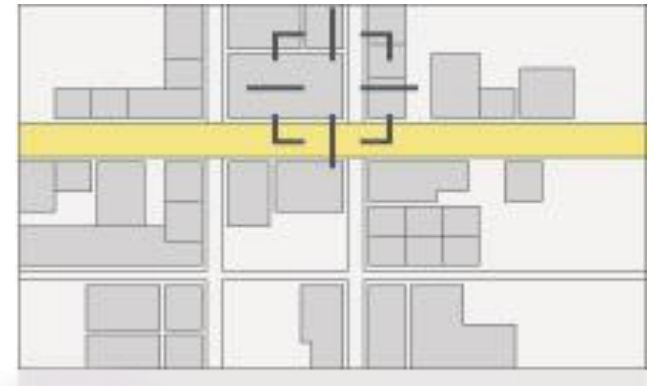

# ここです 地図の中心が通知されます。

わかりません
 GPS による地点が通知されます。

## 「ここです」を選びます。

ばしょ ばあい ※場所がわからない場合は、 せんたく 「わからない」を選択

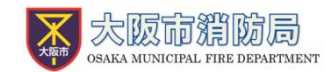

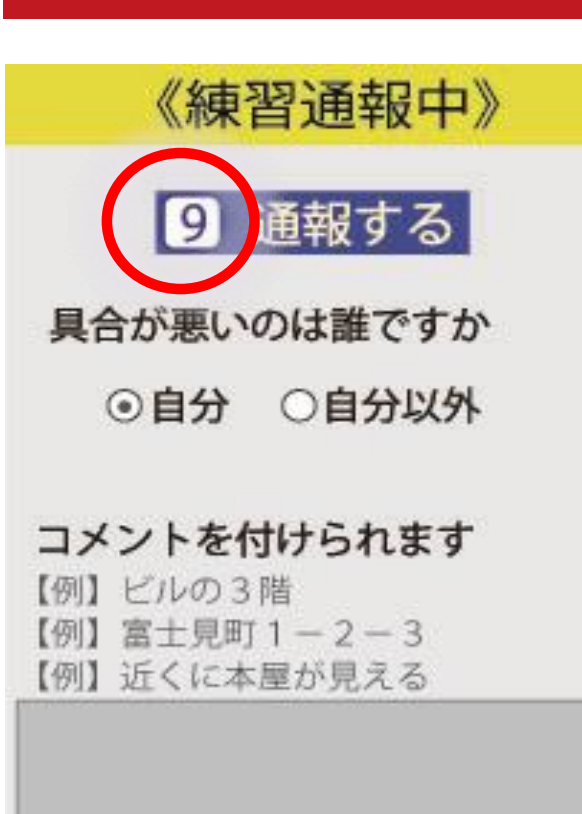

通報する

(9)

つうほう

通報

## 「通報する」を選びます。

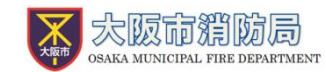

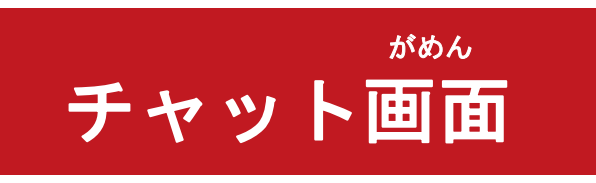

画面を更新する

発言内容を入力して送信ボタン を押します

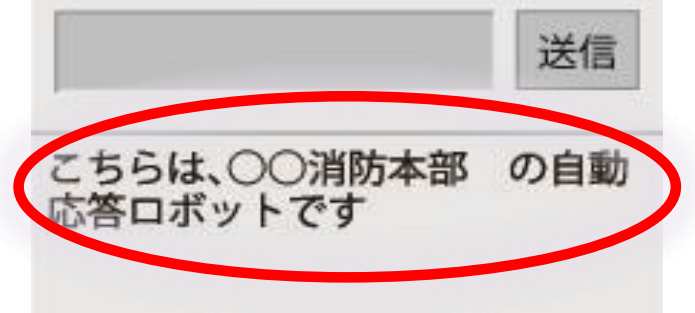

ホルしゅうよう 練習用ロボットが応答 します。

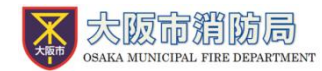

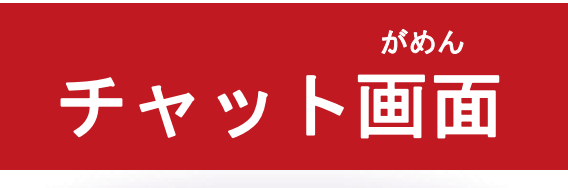

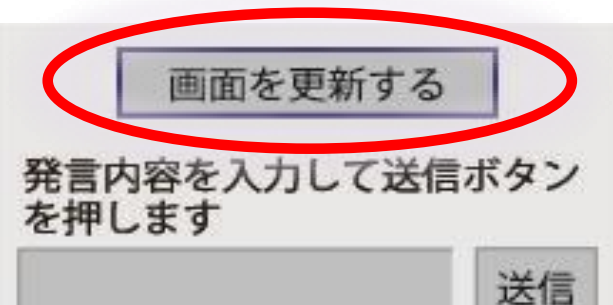

通報では消防からの質問に答え てください

この通報では救急車・消防車は派遣されません。

あなたの練習通報のお相手をし ます

こちらは〇〇消防の自動応答 ロットです

### 注意点

### がめん こうしん 「画面を更新する」を 5 秒ごとに押して、声のを更新してください。

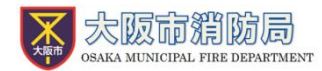

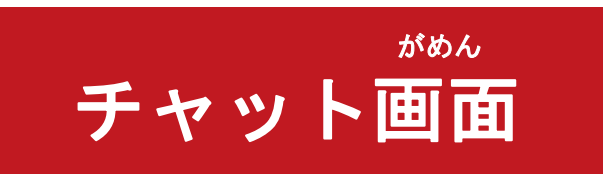

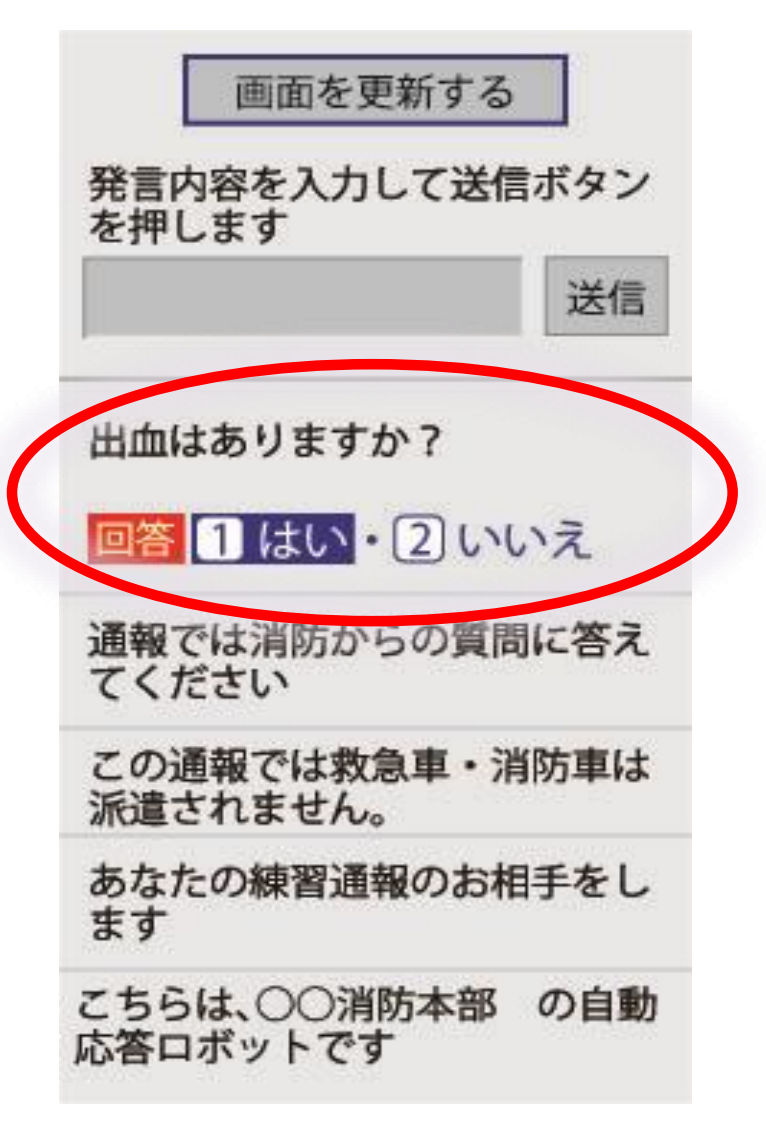

<sup>つうほう</sup> 通報では消防からの <sup>しつもん</sup> ごた 質問に答えてください

せんたくし 選択肢を かいとう タッチして回答します。

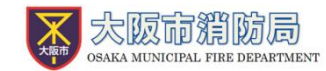

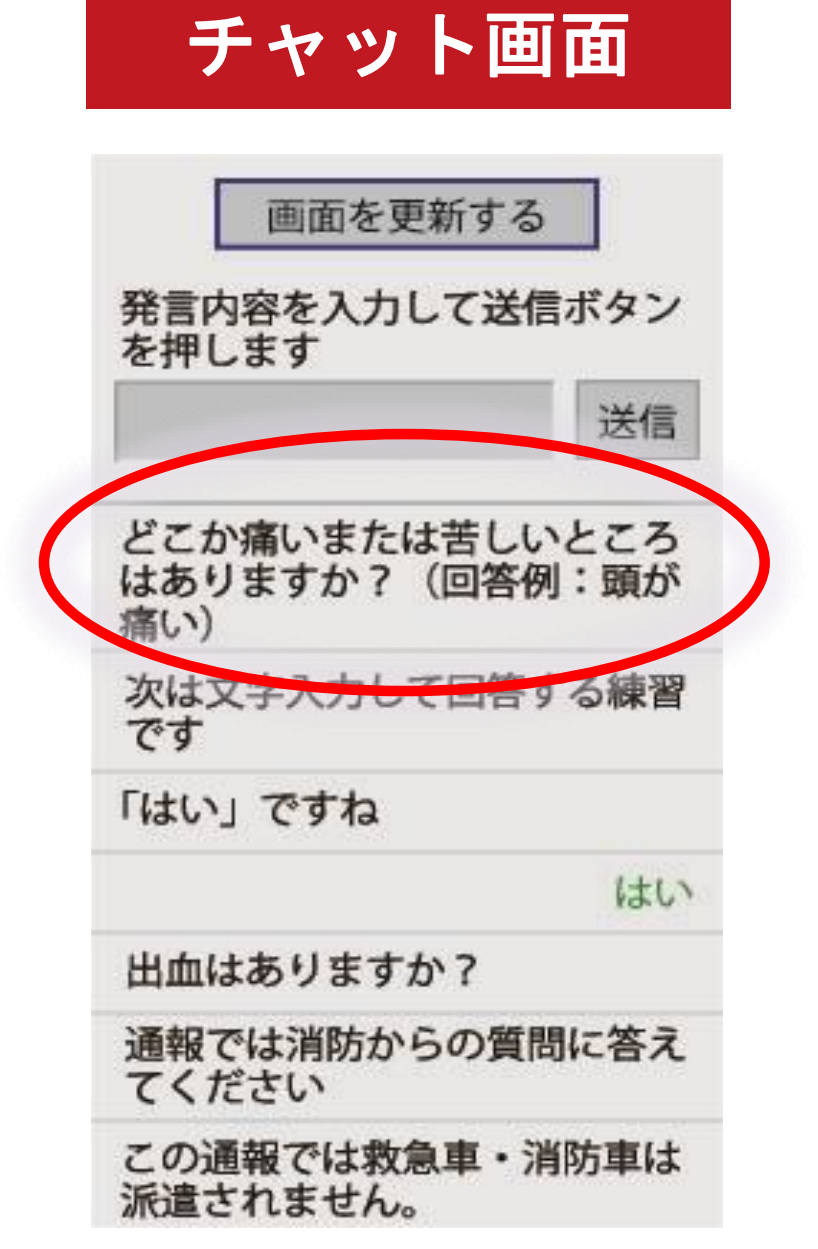

がめん

つぎ もじ 次は文字を入れて れんしゅう かいとう 回答する練習です。

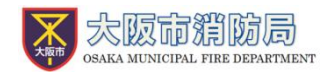

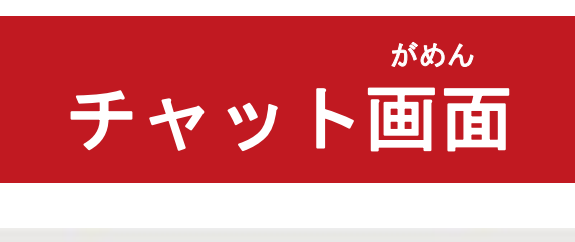

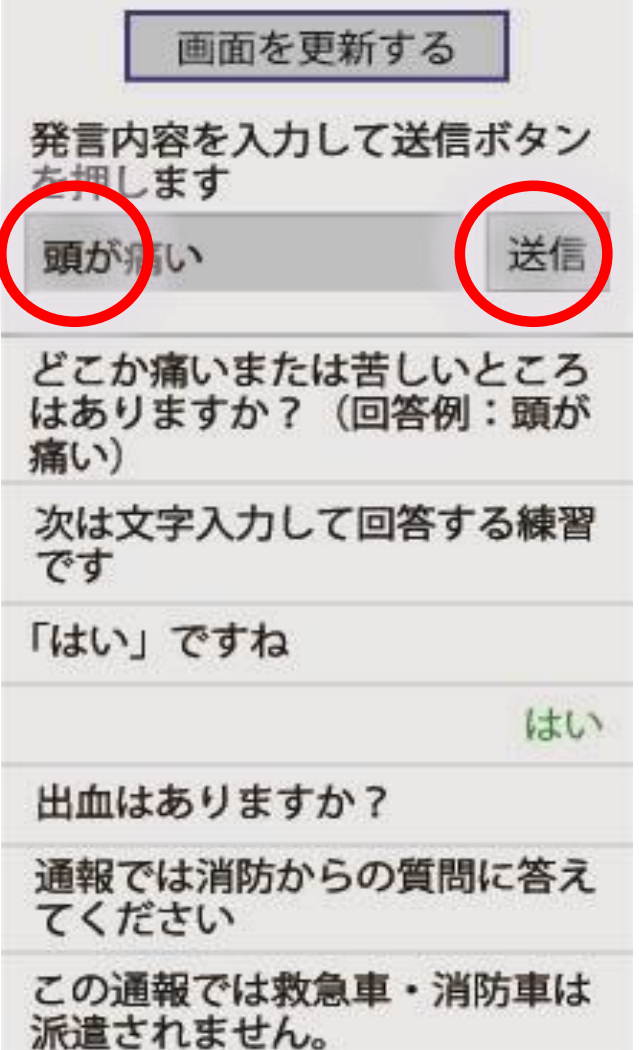

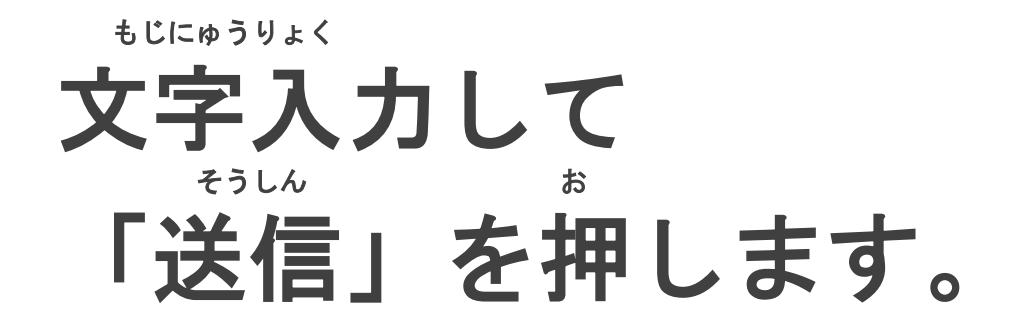

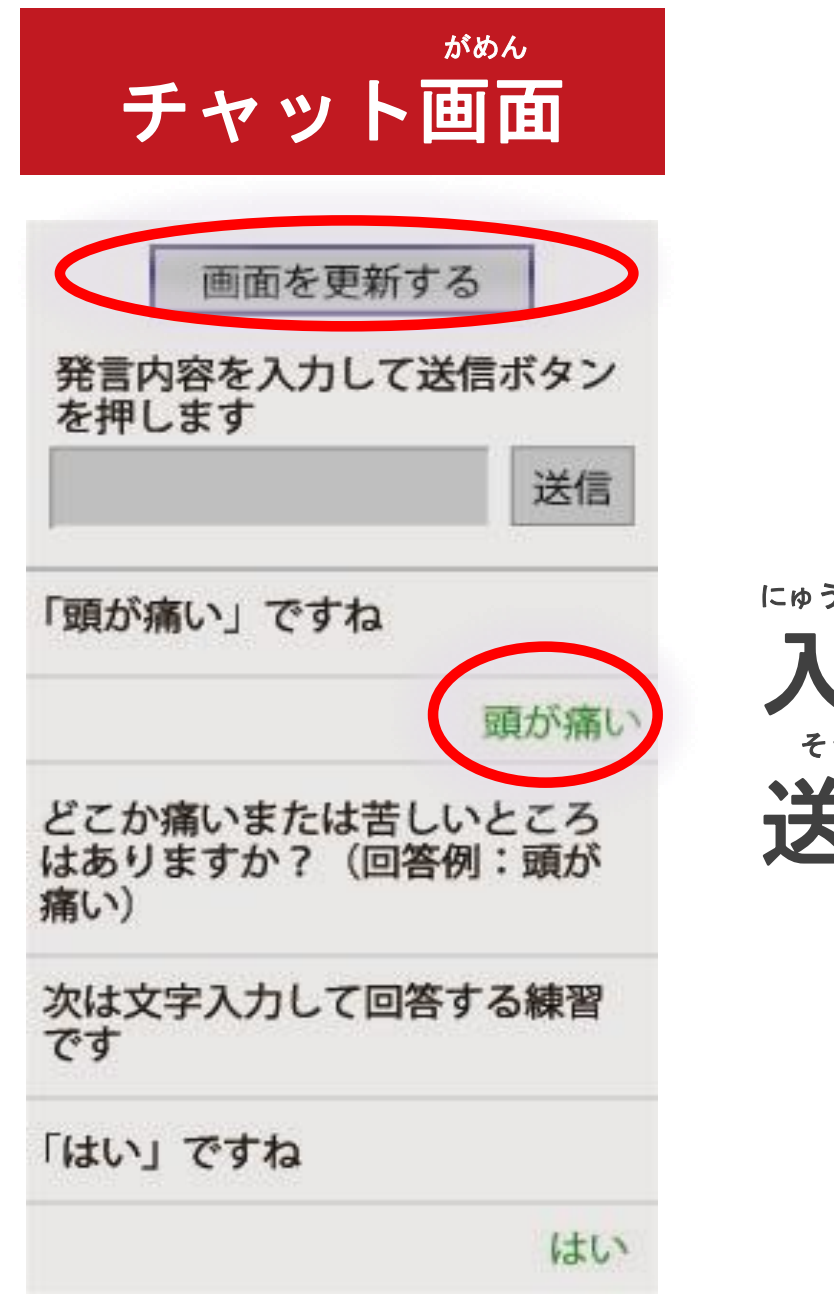

### にゅうりょく 入力したメッセージが そうしん 送信されます。

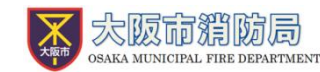

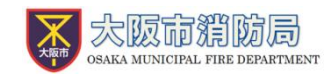

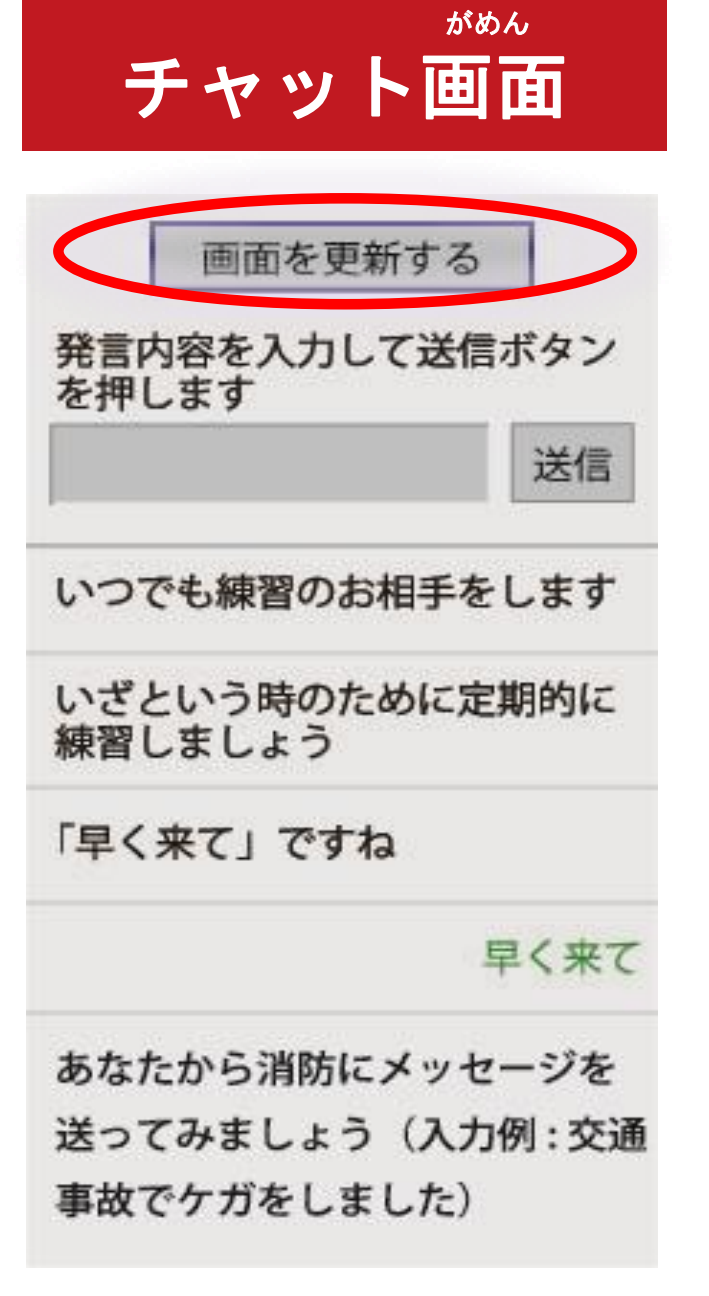

いじょう れんしゅう お 「以上で練習は終わり です」という メッセージがきたら れんしゅうつうほう ぉ 練習通報は終わりです。

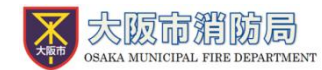

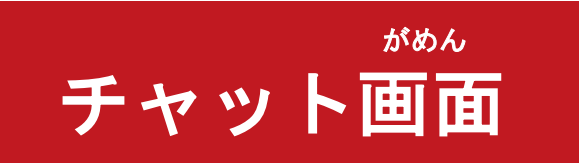

通報終了

通報は終了しました

# 「通報は終了しました」

### この画面が表示されるまで <sup>がめん</sup>と 画面を閉じないでください。